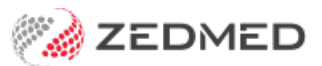

## **Debtors Report**

Version: 1.00 | Last Modified on 07/08/2025 11:20 am AEST

The **Debtors Report** lists those account payers that owe the practice money. Invoices in the report will have been created and suppressed to pay at a later date. The report can be run to show results based on Payer Type, Branch, Treating Doctor and Status.

Our 11-minute quickstart video explains how the report works and how it can be used!

To open the Debtors Report:

- 1. Go to Zedmed's Management tab.
- 2. Select Debtors then Debtors Report.
- 3. Select the **Style** of report you want to generate:
  - Invoice Details Only shows the patient, invoice number and outstanding value only.

You can include Item Details in addition to the service item number and date.

You can include Address Details to add the Account Payer/patient address details.

- Summary shows only a single line per payer, plus totals summary for each branch surgery and doctor.
- **Credits Only** is a quick, short report showing unallocated payments only. It is important that this version is run frequently to detect any "untidy" entries, which should be "adjusted" as soon as practical.
- 4. Select the **Data**.
  - Group by Doctor This option requires Zedmed v38.6 and allows you to start each doctor on a new page.
  - Group By Patient for Third Parties, this option will present all debts for an individual together.
  - Sub-total Patient this option will create a sub-total against each patient.

It is possible to extract the debts for just one or a range of **Account Payers** by selecting the icon to the right of **Account From/To** and finding the desired **Account Payer**.

The **Accrual Date** range can be used to set the start and end period of the debts selected – useful if you are **not** interested in very old or very recent accounts that are overdue.

| Debtor Report                      |                                                         |
|------------------------------------|---------------------------------------------------------|
| Style                              | Criteria                                                |
| IIII Invoice Details and Credits   | Payer Type Private $\checkmark$ Status All $\checkmark$ |
| Include Item Details               | From                                                    |
| Include Address Details            | то                                                      |
| O Summary Only                     | Branch Albany Road Clinic 🗸                             |
| Credits Only                       | Doctor All                                              |
| Data                               | Category All 🗸                                          |
| Group by doctor Group by patient 🗸 | Group                                                   |
| Sub-total for patient              | Sub Group All                                           |
| Start each Doctor on a new page    | Accrual Date 01/01/1997 🐑 🛅 07/08/2025 🐑 🛅              |
| Held Accounts Only                 | Ageing Period (days) #1 30 🗭 #2 60 🗬 #3 90 🗭            |
| Print Preview Export               | Close                                                   |

5. Select the Criteria.

Payer Type, Branch, Treating Doctor and Status allow the selection of debts for specific entities.

The **Category**, **Group** and **Sub-groups** allow the extraction of debts for groups of service items.**Note:** that Branch defaults to the current branch you are working at and would have to be changed to **All** for the whole of a multi-branch practice.

6. Select the Accrual Date.

The concept of the Accrual Date is an important one to understand. An invoice has two dates – when it is created on the computer (Date of Entry) and when it becomes a real debt (Accrual Date). For most invoices, these two dates are the same. However, deferred invoices may be created on one day and be "accrued" at a later date, when the account is actually printed and sent to the patient. The aging of debts is calculated from the accrual date to the date on which the report is run (the current date).

You have the ability to change the Ageing Periods from Current, 30, 60, 90 days to whatever combination best suits your practice. The Current period covers the period back from the Report Date, for the number of days in Ageing Period #1.

7. Select **Print**, **Screen** or **Export** to generate the report in your preferred format.

The report will open.

Export allows you to download the report as a CSV and open it using spreadsheet software like Excel.

Branch 1

Page 1

**Debtor Report** 

| Criteria                                   |              |               |                             | Sty       | le       |           |         |            |        |       |
|--------------------------------------------|--------------|---------------|-----------------------------|-----------|----------|-----------|---------|------------|--------|-------|
| Account Type All<br>From Payer<br>To Payer |              | Inv           | Invoiœ Details and Credits  |           |          |           |         |            |        |       |
| Branch Branch 1                            |              |               | Gro                         | Group by  |          |           |         |            |        |       |
| Doctor All<br>Status All                   |              |               | Pati                        | Patient   |          |           |         |            |        |       |
| Period                                     | 01/01/1      | 997 to 27/07  | /2022                       |           |          |           |         |            |        |       |
| Account Pay                                | er Details   | 1             |                             | 22        |          |           | Con     | tact Numbe | r      |       |
| File#                                      | Patient Na   | me            |                             | DOB       |          |           |         |            |        |       |
| Inv#                                       | Brn Doc      | Accrued       | Claim Number                |           | Current  | 30 Day    | 60 Day  | 90 Day     | Total  | Defe  |
| Governm                                    | ent Acco     | ounts         |                             |           |          |           |         |            |        |       |
| Department                                 | ofVeterans   | Affairs       |                             |           |          |           |         |            |        |       |
| C97                                        | Emma, Ger    | ald           |                             | 10-07-196 | 5        |           |         |            |        |       |
| 40002                                      | MED PD       | 27-07-202     | 2                           |           | 412.45   | 0.00      | 0.00    | 0.00       | 412.45 | 0.0   |
|                                            | Т            | otals for Dep | artment of Veterans Affairs | 3         | 412.45   | 0.00      | 0.00    | 0.00       | 412.45 | 0.00  |
| Medicare                                   |              |               |                             |           |          |           |         |            |        |       |
| C10                                        | Griffith, Be | rnhardt       |                             | 28-02-197 | 4 Medica | are# 2952 | 6318611 |            |        |       |
| 1                                          | MED PD       | 25-07-202     | 2                           |           | 36.30    | 0.00      | 0.00    | 0.00       | 36.30  | 0.00  |
| 40001                                      | MED PD       | 26-07-202     | 2                           |           | 221.30   | 0.00      | 0.00    | 0.00       | 221.30 | 0.00  |
|                                            | T            | otals for Med | icare                       |           | 257.60   | 0.00      | 0.00    | 0.00       | 257.60 | 0.00  |
| Totals for Go                              | vemment A    | counts        |                             |           | 670.05   | 0.00      | 0.00    | 0.00       | 670.05 | 0.0   |
| Report Tot                                 | als for All  | Account       |                             |           |          |           |         |            |        |       |
| BRN NAME                                   |              |               |                             | CLIRR     | ENT      | 30 Day    | 60 Day  | 90 Day     | TOTAL  | DEEER |
| MED Branch                                 | 1            |               |                             | 67        | 0.05     | 0.00      | 0.00    | 0.00       | 670.05 | 0.00  |
| OC NAME                                    |              |               |                             | CURR      | ENT :    | 30 Day    | 60 Day  | 90 Day     | TOTAL  | DEFER |
|                                            |              |               |                             |           |          |           |         |            |        |       |

## **Unallocated Credit Report**

An unallocated credit is a payment that has been recorded in Zedmed but not allocated to an invoice. After you select **Close** at the top of the **Debtors Report**, you will get a popup asking if you would like to view the **Unallocated Credit Report**. Select **Yes** to open the report.

| Unallocated Credits     |          |         |            |  |  |  |  |  |
|-------------------------|----------|---------|------------|--|--|--|--|--|
| Private Account Payers  | Value    | Receipt | Date       |  |  |  |  |  |
| Andrews, John           | \$71.30  | 29      | 10/06/2021 |  |  |  |  |  |
| Corbett, Brooke         | \$185.90 | 37      | 21/06/2021 |  |  |  |  |  |
| Corbett, Brooke         | \$142.60 | 39      | 22/06/2021 |  |  |  |  |  |
| Corbett, Brooke         | \$142.60 | 40      | 22/06/2021 |  |  |  |  |  |
| Zedmed, Molly           | \$82.00  | 33      | 15/06/2021 |  |  |  |  |  |
| Credits for this group: | \$624.40 |         |            |  |  |  |  |  |

An unallocated credit can happen for a number of reasons, eg, you accidentally receipt something twice, you take pre-payments/ deposits for surgery, you accidentally overcharged a patient. The first thing to do is to have a look at the invoice history for that payer to try and work out what happened.

To view a payers invoice history:

- 1. Locate and open the patient's record.
- 2. Select the Acc Enquiry menu.
- 3. In the **Display Invoices** field, select **All**.
- 4. Select Payments.

The credits are easy to spot as the value is in the right-hand column, and there is no green tick on the **R** to indicate that the receipt has been fully allocated.

- 5. Check for the following:
  - Duplicate payments

This is a payment that's been receipted twice by accident. When you're in the **Payments** screen, look for another payment of the exact same amount, which will generally be done on the same day, very close to the same time. If you find something like this, highlight the duplicate receipt, select **Reversal**, enter a reason then select **Close**.

 $\circ~$  Receipt not allocated to an invoice

This is a payment that's been recorded for an invoice but not allocated to it. In the **Account Enquiry** screen, there will be an outstanding invoice with a corresponding unallocated credit (you can see the totals for both in the top right-hand corner. Select **Allocation**, then highlight invoice and select **Fully Receipt**.

These are the most common causes however there are some other scenarios. If you would like assistance, please call support on 1300 933 000.